## 校内无息借款申请网上操作流程

同学您好,为了您能顺利完成校内无息借款的申请,请仔细阅读以下填写声明:

- 1、提交申请后将不能撤销申请即在驳回之前无法修改申请信息,请同学们严格按照操作流程进行申请,如出现问题,请及时与国家助学贷款服务部联系。
- 2、每学年无息借款总金额不得超过 4000 元。
- 3、 申请理由不得少于 100 字。
- 4、 将资助对象认定结果的页面截图作为附件上传。
- 1. 使用浙大通行证登录"三全育人学生信息平台"

(eta.zju.edu.cn)

| GUNR 0                                                                                                    | 浙江大学统一身份认证<br>UNIFIED IDENTITY AUTHENTICATION | 中文   English                    |
|----------------------------------------------------------------------------------------------------|-----------------------------------------------|---------------------------------|
| The second state                                                                                                    | 浙大通行证                                         | 1                               |
| Contractor and a                                                                                                    | ● 原工号/学号/手机号码/邮箱/别名 点击激活用户                    | MACHER .                        |
| the local division in the local division in | ▲                                             | DOX -                           |
| State of the second second second second second second second second second second second second second second                                                                                                    | 登录 □ 记住我                                      |                                 |
| the second second                                                                                                    | 若您是非全日财学生成半在编在册教职工调点击这里进行 副户自                 | Kinet Street                    |
| and the second second                                                                                                    | 国际校区师生登录 第三方账号登录                              |                                 |
| alle and                                                                                                    |                                               | 奴活 Windows<br>到"设置"以激活 Windows。 |

2. 点击"服务大厅"

3. 点击"助学贷款"

| 🛞 jn js 大孝    | 三全育人学生信息平台<br>Education of Three Alls<br>Aiming at holistic education for all persons all processes and all directions |
|---------------|----------------------------------------------------------------------------------------------------|
| < ★ 首页 ▲ 个人画像 | ■ 服务大厅 4 <sup>2</sup> 系统管理                                                                                             |
| 最近使用          | 服务类别: 全部 评奖评优 学生资助 勤工助学 助学贷款 学生评价 工作记录 其他                                                                              |
| 资 校内无息借款申 ♥   | 服务方式: 全部 办理 查询 统计     成<br>收起选项     收起选项                                                                               |

| 4. 选择"校内无                                             | 息借款申请"                                                         |                                                                     |                                                                                           |            |
|-------------------------------------------------------|----------------------------------------------------------------|---------------------------------------------------------------------|-------------------------------------------------------------------------------------------|------------|
| S                                                     |                                                                |                                                                     |                                                                                           |            |
| 生源地贷款回执录入                                             | 生源地贷款回执录入结果                                                    |                                                                     |                                                                                           |            |
| 助学贷款<br>85次收藏 ♡                                       | 73次收藏 《                                                        | 2                                                                   |                                                                                           |            |
|                                                       |                                                                |                                                                     |                                                                                           |            |
|                                                       |                                                                |                                                                     |                                                                                           |            |
| Х                                                     |                                                                |                                                                     | _                                                                                         |            |
| 校内无息借款减免或延还申<br>请                                     | 校内无息借款减免或延还申<br>请结果                                            | 校内无息借款申请                                                            | 校内无息借款申请结果                                                                                |            |
| 助学贷款                                                  | 助学贷款                                                           | 15次收藏                                                               | ♥ 11次收藏 ♥                                                                                 |            |
| 12次收藏                                                 | 12次收藏                                                          |                                                                     |                                                                                           |            |
| 坎回州代教中法                                               | 坎回州代教中法任用                                                      |                                                                     |                                                                                           | S<br>X     |
| 助学贷款                                                  | 助学贷款                                                           |                                                                     |                                                                                           | Y          |
| 9次收藏 🛇                                                | 6次收藏 《                                                         | 2                                                                   |                                                                                           |            |
|                                                       |                                                                | _                                                                   |                                                                                           |            |
| Y                                                     |                                                                |                                                                     |                                                                                           |            |
| 永亚白立岱学全由语                                             | 永亚白立岱学全由清结里                                                    |                                                                     |                                                                                           |            |
| 办干日立 <b>以于业</b> 中间                                    |                                                                |                                                                     |                                                                                           |            |
| 5. 点击"在线办                                             | •理"                                                            |                                                                     |                                                                                           |            |
| ★ 首页 个人画像 服务大f.                                       | 近的 动动动的 有关的 一种 一种 一种 一种 一种 一种 一种 一种 一种 一种 一种 一种 一种             | ANY MAN                                                             |                                                                                           | directions |
|                                                       |                                                                |                                                                     |                                                                                           |            |
| 项目名称                                                  | 家: 校内无息借款申请 负                                                  | 责单位: 党委学生工作部                                                        |                                                                                           |            |
| 服务部门                                                  | ]:学生事务办公室 负                                                    | 责人:许怡                                                               |                                                                                           |            |
| 联系电流                                                  | 5: 0571-88981730 办:                                            | 公地点: 行政服务办事大厅112室29号窗口                                              | 在线办理                                                                                      |            |
|                                                       | 材料下载                                                           |                                                                     |                                                                                           |            |
|                                                       |                                                                |                                                                     |                                                                                           |            |
| 据国家教育部、财政部有关文件<br>额度原则上不超过4000元。学校无<br>发事件造成经济特别困难的学生 | 精神,为帮助家庭经济困难学生完成学业<br>;息借款比例不超过在校本科学生总数的3<br>由报材料:浙江士学校内无自佛教会同 | 2,学校设立校内无息借款基金,在本科学生<br>%。 设立依据:《浙江大学本科学生校内无<br>办理时间:系统全年开放 集中申请为每年 | 中实行校内无息借款制度。学生每学年申请的学校无息借款<br>;息借款实施细则》 申报条件:学校认定的资助对象或因突<br>5日份和10日份(详田学工额网站通知) 临时申请请及时得 | -          |
| 知辅导员                                                  |                                                                | 2926Jpj, 20002-7711X, #1718/39-7                                    | NINULAINI (FENGELLINGSAN), AMAGEMINI                                                      |            |
|                                                       |                                                                |                                                                     |                                                                                           |            |
|                                                       |                                                                |                                                                     |                                                                                           |            |
| 6. 填写相关信息                                             | ,<br>,                                                         |                                                                     |                                                                                           |            |
| ♥您当前的位置: 服务大厅 > 校内                                    | 日元息借款申请                                                        |                                                                     |                                                                                           |            |
| 子号:<br>年级:                                            | <sup>姓名:</sup><br>学院/学园:                                       |                                                                     | 专业                                                                                        |            |
| 班級:                                                   | 手机号码:                                                          |                                                                     | * 邮箱:                                                                                     |            |
| *家长姓名: 请输入可联系到的部                                      | *家长联系                                                          | 方式: 请输入可联系到的家长电话                                                    | *家庭年收入: 清输入 元                                                                             |            |
| 学年: 2021-2022                                         | 学期: 秋线                                                         | Ę                                                                   |                                                                                           |            |
| 家庭提供: 请输入                                             | 元 助学金:                                                         | 请输入 元                                                               |                                                                                           |            |
| 奖学金: 词治入                                              | 元                                                              | ひ.: 请输入 元                                                           | 全为必填项目, 请认直填                                                                              |            |
| 校内无思借款: 请输入                                           | 元 其他收入:                                                        | 请输入 元                                                               | 写,填写数据为本学年已<br>获情况                                                                        |            |
| 总额: -<br>助学贷款金额:                                      |                                                                | 期:                                                                  |                                                                                           |            |
| 发放金额                                                  | 元, 发放时间:                                                       | 2021-12-01                                                          |                                                                                           |            |
| *本次申请金额                                               |                                                                | · · · · · · · · · · · · · · · · · · ·                               | 000                                                                                       |            |
| * 申講理由: 请输入 <b>户:=I=I</b>                             | 山清は直捕写 ズルチ100字                                                 | 小快司,母子牛甲咱尽壶砌个超过4                                                    | 00076                                                                                     |            |
|                                                       |                                                                |                                                                     |                                                                                           |            |
|                                                       | 一度上传资助对象田语认定结果                                                 | 取图或者个人画像困难生一样的由清                                                    | <b>第二甲亚图</b>                                                                              |            |

| 附件要求 | (二选一) |
|------|-------|
|------|-------|

①个人画像一栏的认定档次截图(包含如图圈出的姓名部分)

|                                                                                                    | Hannan -       | AT                                                                                 |                                                           | STAT                        | til or di                                  |
|----------------------------------------------------------------------------------------------------|----------------|------------------------------------------------------------------------------------|-----------------------------------------------------------|-----------------------------|--------------------------------------------|
| 版务入厅                                                                                                    | <u>条</u> 筑官埋   | 子生负助                                                                               | With the set of the                                       | 11                          |                                            |
|                                                                                                    |                |                                                                                    |                                                           |                             |                                            |
| 《当前的位置: 个人画                                                                                                    | 『像 > 学生资       | 助>困难生                                                                              |                                                           |                             |                                            |
| 学年                                                                                                    | 学期             | 认定时间                                                                               | 认定档次                                                      | 状态                          | 操作                                         |
| 2021-2022                                                                                                    | 秋冬             | 2021-10-20 1<br>7:02:07                                                            | 普通资助对象                                                    |                             |                                            |
|                                                                                                    | 共1条            | 5条/页 ~ 《                                                                           | 1 > 前往                                                    | 1 页                         |                                            |
|                                                                                                    |                |                                                                                    |                                                           |                             |                                            |
| 加对象认定结果                                                                                                    | 果界面截           | 图(包含个人                                                                             | 信息)                                                       |                             |                                            |
| 输的位置:服务大厅 > 🕯                                                                                                    | 学生资助对象申讨       | 青结果 > 详情                                                                           |                                                           |                             |                                            |
| 返回 🗈 流程图                                                                                                    | 坐 下载登词         | 表                                                                                  |                                                           |                             |                                            |
| All and a second second s |                |                                                                                    |                                                           |                             |                                            |
| 由请信息                                                                                                    |                |                                                                                    |                                                           |                             |                                            |
| 申请信息                                                                                                    |                |                                                                                    |                                                           |                             |                                            |
| 申请信息                                                                                                    |                |                                                                                    |                                                           |                             |                                            |
| 申请信息<br>(F) 流程跟踪                                                                                                    |                |                                                                                    |                                                           |                             |                                            |
| 申请信息                                                                                                    |                |                                                                                    |                                                           |                             |                                            |
| 申请信息<br>一 流程跟踪<br>开始                                                                                                    |                | •<br>班主任                                                                           | 院级                                                        |                             | ●<br>副书记                                   |
| 申请信息                                                                                                    |                | 班主任<br>0012105                                                                     | 院级<br>0020568                                             |                             | 副书记<br>0014322                             |
| 申请信息                                                                                                    | 20             | 班主任<br>0012105<br>121-09-23 12:57:47                                               | 院级<br>0020568<br>2021-10-09 15:2*<br>经学同评专小组认定            | 4:48                        | 副书记<br>0014322<br>2021-10-18 15:08:3<br>同意 |
| 申请信息                                                                                                    | 20             | 班主任<br>0012105<br>121-09-23 12:57:47<br>同意                                         | 院级<br>0020568<br>2021-10-09 15:2<br>经学园评定小组认定<br>确认为资助对象  | 4:48<br>, 同意<br>表           | 副书记<br>0014322<br>2021-10-18 15:08:3<br>同意 |
| 申请信息                                                                                                    | 20             | 班主任<br>0012105<br>)21-09-23 12:57:47<br>同意                                         | 院级<br>0020568<br>2021-10-09 15:24<br>经学园评定小组认定<br>确认为资助对象 | 4:48<br>, 同意                | 副书记<br>0014322<br>2021-10-18 15:08:3<br>同意 |
| 申请信息                                                                                                    | 20             | 班主任<br>0012105<br>121-09-23 12:57:47<br>同意                                         | 院级<br>0020568<br>2021-10-09 15:24<br>经学园评走小组认定<br>确认为资助对象 | 4:48<br>, 同意<br>表           | 副书记<br>0014322<br>2021-10-18 15:08:3<br>同意 |
| 申请信息                                                                                                    | 20             | 班主任<br>0012105<br>121-09-23 12:57:47<br>同意<br>结束<br>121-10-20 17:02:09             | 院级<br>0020568<br>2021-10-09 15:2-<br>经学园评走小组认定<br>确认为资助对象 | 4:48<br>, 同意                | 副书记<br>0014322<br>2021-10-18 15:08:3<br>同意 |
| 申请信息                                                                                                    | 20             | 新主任<br>0012105<br>121-09-23 12:57:47<br>同意<br>结束<br>121-10-20 17:02:09             | 院级<br>0020568<br>2021-10-09 15:2-<br>经学园评走小组认定<br>确认为资助对象 | 4:48<br>, 同意                | 副书记<br>0014322<br>2021-10-18 15:08:3<br>同意 |
| 申请信息 前程跟踪 开始 2021-09-19 11:16:28 校级 3200101393 2021-10-20 17:02:09 同意                                                                                                    | 20             | 班主任<br>0012105<br>121-09-23 12:57:47<br>同意<br>结束<br>121-10-20 17:02:09             | 院级<br>0020568<br>2021-10-09 15:2-<br>经学园评走小组认定<br>确认为资助对象 | 4:48<br>, 同意                | 副书记<br>0014322<br>2021-10-18 15:08:3<br>同意 |
| 申请信息 前程跟踪 开始 2021-09-19 11:16:28 校级 3200101393 2021-10-20 17:02:09 同意 ● 申请信息 (查                                                                                                    | 20<br>20<br>20 | 新主任<br>0012105<br>121-09-23 12:57:47<br>同意<br>結束<br>121-10-20 17:02:09             | 院级<br>0020568<br>2021-10-09 15:24<br>经学园评定小组认定<br>确认为资助对象 | 4:48<br>, 同意                | 副书记<br>0014322<br>2021-10-18 15:08:3<br>同意 |
| <ul> <li>申请信息</li> <li></li></ul>                                                                                                    | 20<br>20<br>20 | 班主任<br>0012105<br>121-09-23 12:57:47<br>同意<br>结束<br>121-10-20 17:02:09             | 院级<br>0020568<br>2021-10-09 15:24<br>经学园评定小组认定<br>确认为资助对象 | 4:48<br>, 同意<br>表           | 副书记<br>0014322<br>2021-10-18 15:08:3<br>同意 |
| <ul> <li>申请信息</li> <li>● 流程跟踪</li> <li>开始</li> <li>2021-09-19 11:16:28</li> <li>校级</li> <li>3200101393</li> <li>2021-10-20 17:02:09</li> <li>同意</li> <li>●申请信息 (查</li> <li>学号:</li> <li>年級: 2021</li> </ul>                                                                                                    | 20<br>20       | 班主任<br>0012105<br>121-09-23 12:57:47<br>同意<br>结束<br>121-10-20 17:02:09<br>)<br>姓名: | 院级<br>0020568<br>2021-10-09 15:2-<br>经学园评主小组认定<br>确认为资助对象 | 4:48<br>, 同意<br>*<br>生别: 男性 | 副书记<br>0014322<br>2021-10-18 15:08:3<br>同意 |

7. 提交成功显示 "success"

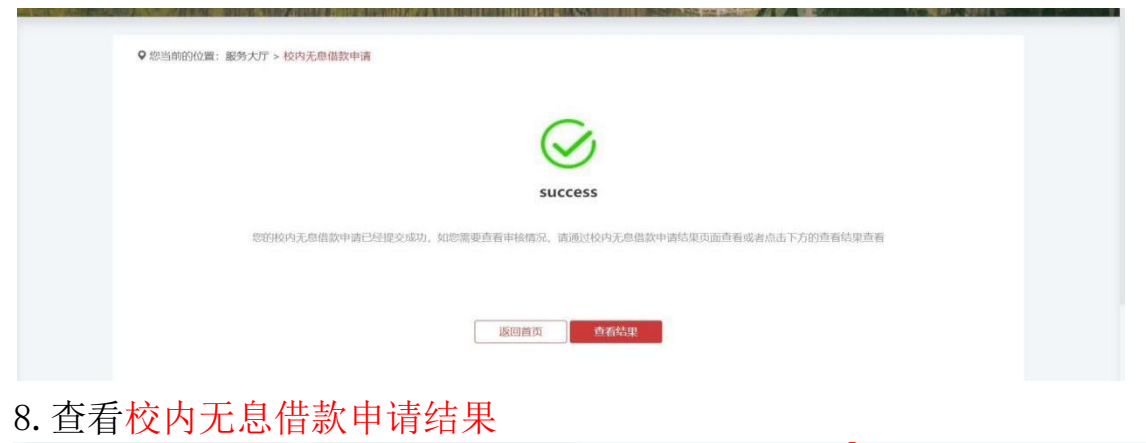

| 内无息借款减免或延迟                                                                                                    | 申 校内无                                                                 | 息借款减免或延                        | 正还申                  | 校内无息借款                                   | 次申请                              | 校内                 | 无息借款申请结                      | 果       |
|----------------------------------------------------------------------------------------------------|-----------------------------------------------------------------------|--------------------------------|----------------------|------------------------------------------|----------------------------------|--------------------|------------------------------|---------|
| 助学贷款 12次收藏                                                                                                    | ◎                                                                     | 助学贷款<br>12次收藏                  | Ø                    | 助学<br>15次                                | 贷款<br>2收藏                        | ∽ €                | 助学贷款<br>11次收藏                |         |
| <b>园地贷款申请</b><br>助学贷款                                                                                                    | 校园地                                                                   | <b>贷款申请结果</b><br>助学贷款          |                      |                                          |                                  |                    |                              |         |
| 9次收藏                                                                                                    |                                                                       | 6次收藏                           | $\heartsuit$         |                                          |                                  |                    |                              |         |
|                                                                                                    |                                                                       |                                |                      |                                          |                                  |                    |                              |         |
| 管理员未审                                                                                                    | <mark>『核</mark> ,则』                                                   | 显示"进                           | E行中"                 | ng at nousac eau                         | acation for all p                | ersons all process | ses and all direction        | IS      |
| 管理员未审<br>◆ # # # # # # # # # # # # # # # # # # #                                                                                                    | <mark>『核,则</mark> 』<br>இ ■ ®\$大5                                      | 显示"进<br>, ≪ 系统管                | t行中"                 | ng at nonsue eau                         | acation jor att p                | ersons all process | ses and all direction        | LS<br>> |
| 管理员未审<br>★ 首页 ▲ 个人画<br>♥ 你当前的位置: 服务大厅 >                                                                                                    | 了 <mark>核,贝门</mark><br>像 ■ 服务大厅<br>的无母盘款申请结果                          | 显示"进<br>☞ <sup>≪ 系统管</sup>     | t行中"                 | ng ar nonsur eur                         | Acation jor att p                | ersons all process | ses and all direction        | 15      |
| 管理员未审<br>★ 首页 ▲ 个人画<br><sup>● 你当前的位置: 服务大厅 &gt;</sup><br><b>我的申请</b> か                                                                                                    | <b>5 核 , 贝) 5</b><br>像 ● 服务大5<br>校内无思想款申请结果<br>结事项                    | 显示"进<br>☞ <sup>≪ 系统</sup>      | £行中"                 | ng at nonsuc con                         | anton for all p                  | ersons all process | ses and all allection        | 15      |
| 管理员未审<br>* 首页                                                                                                    | <b>百 核</b> , 贝丁克<br>▲ 服務大厅<br>協 ▲ 服務大厅<br>結事項<br>広協入内容                | 显示"进<br>☞ ∞ 系统管                | 连行中"                 | Ag at HOHSUC COL                         | ACCULUM, JOF RUL P               | ersons all process | ses and all direction        | 15      |
| 管理员未闻<br>★ 首页 ▲ 个人回<br>♥ 您当前的位置: 服务大厅 ><br><b>我的申请</b> 办:<br>全部 ↓ 包含 ↓<br>学年 → 学期 → 学術                                                                                                    | 日 校内、見一気、「「「「「」」」、                                                    | 显示"进<br>☞ ≪ 系统管                | 注行中"                 | ан нолько сол                            | reation for all p                | ersons all process | Ses and all direction        | ls<br>> |
| 管理员未闻<br>★ 首页 ▲ 个人==<br>◆ <sup>(2)</sup><br>◆ <sup>(2)</sup> | <b>5 校, 贝丁5</b><br>像 ▲ 服务大5<br>悠内える億数申请结果<br>吉事项<br>済金近坂 ・<br>学院/学园 ◆ | 显示"进<br><b>℃</b> 系统管<br>班级 ÷ 手 | t行中"<br><sup>理</sup> | Ag at c house c cat<br>Q 重選茶<br>〒 ◆ 学明 ◆ | ACHION.JOF ALL P<br>一件<br>本次申请金額 | ersons all process | Ses an a an arrent of sector |         |

②管理员<mark>驳回申请</mark>,则显示"待激活"

点击"待激活"一栏,进入界面修改信息并重新提交。

| 我的中语    | 九(社車)                      | īл    |  |      |    |  |
|---------|----------------------------|-------|--|------|----|--|
| 我们中间    | 小中子                        | ų     |  |      |    |  |
| 全部 ~ 1  | 8a 🗸 j                     | 请输入内容 |  | Q 重置 | 条件 |  |
| 学年 ▼ 学期 | <ul> <li>▼ 学院专业</li> </ul> | 班级 ▼  |  |      |    |  |
|         |                            |       |  |      |    |  |

③若管理员审核通过申请,则在办结事项里显示"已办结"。

|                      | Education of                 |             |                        | THE REPORT NO.                         | And the sea of                                                                                                  |                      |                 |                 |
|----------------------|------------------------------|-------------|------------------------|----------------------------------------|----------------------------------------------------------------------------------------------------|----------------------|-----------------|-----------------|
|                      | AUTA CALL A DE CAL           |             | II MARKENIA .          | Aiming a                               | t holistic ed                                                                                                   | ucation for all pers | ons all process | es and all dire |
| ● 首页     ● 个人画像      | □ 服务大厅                       |             | 系统管理                   | Re Lang                                | AND A                                                                                                    |                      |                 |                 |
|                      |                              |             |                        | 10 1 1 1 1 1 1 1 1 1 1 1 1 1 1 1 1 1 1 | A DECKER AND A DECKER AND A DECKER AND A DECKER AND A DECKER AND A DECKER AND A DECKER AND A DECKER AND A DECKE |                      |                 |                 |
| ♀ 您当前的位置: 服务大厅 > 校内; | 无序借款申请结果                     |             |                        |                                        |                                                                                                    |                      |                 |                 |
| 我的申请    办结事          | 项                            |             |                        |                                        |                                                                                                    |                      |                 |                 |
| 全部 ~ 包含 ~ 2          | 请输入内容                        |             |                        |                                        | Q 重置会                                                                                                    | (4)                  |                 |                 |
| 学年 ▼ 学期 ▼ 学院专业       | 班级 ▼                         |             |                        |                                        |                                                                                                    |                      |                 |                 |
|                      |                              |             |                        |                                        |                                                                                                    |                      |                 |                 |
| } ⇔ 姓名 ≑ 年级 ≑        | 学院/学园 ≑                      | 班级≑         | 手机号码 ≑                 | 学年 ≑                                   | 学期 ≑                                                                                                    | 本次申请金额 🖨             | 申请时间            | 状态 ≑            |
| the light the        | $\{ (i,j) \mid j \in [j] \}$ | -(1,1)(1,1) | $2 \ln  g_{\rm c}/dt $ | $M(r_{1})$                             | -                                                                                                    | 1996                 | Type, and       | ③ 已办结           |
|                      |                              |             |                        |                                        |                                                                                                    |                      |                 |                 |
|                      |                              |             |                        |                                        |                                                                                                    |                      |                 |                 |

如有疑问,请联系国家助学贷款服务部。

- 办公地点:紫金港校区行政服务办事大厅107室3号窗口
- 办公电话: 0571-88981730
- 办公邮箱: dkzx@zju.edu.cn
- 办公时间:周一至周四:8:30-12:00;13:30-17:30

周五: 8:30-12:00; 13:30-15:55

(周末及节假日期间不值班)